Experiências que transformam vidas

## Condições para (Re)Matrícula 2024

28 de agosto de 2023.

Prezados pais e responsáveis, Paz e Bem!

É motivo de alegria compartilharmos deste momento em que renovamos nosso compromisso com uma educação de excelência.

A atuação pedagógica em nosso Colégio parte dos princípios da cultura de paz, do diálogo e da responsabilidade com o desenvolvimento da criança e do adolescente de forma personalizada, entendendo-o como protagonista de seu projeto de vida. Estes princípios se tornam pilares quando família e escola caminham na mesma direção, confiando mutuamente. Esta é nossa identidade que vai ampliando caminhos e possibilitando que nossos estudantes assumam um lugar de destaque na sociedade.

Por isso, convidamos a todos para fortalecermos nossa jornada de compromisso com um aprendizado transformador.

A seguir, serão apresentadas todas as informações necessárias para que os responsáveis possam optar pelo plano de pagamento mais conveniente ao orçamento familiar, plano de descontos, bem como os procedimentos para (re)matrícula on-line.

Sejam bem-vindos ao ano letivo de 2024!

Atenciosamente,

A Direção.

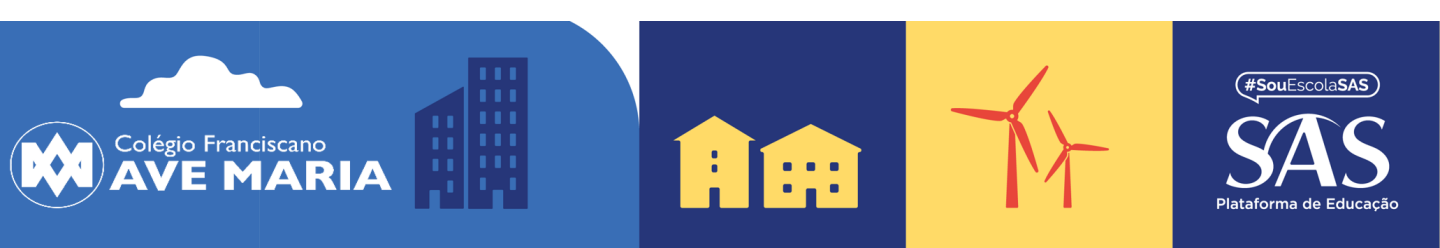

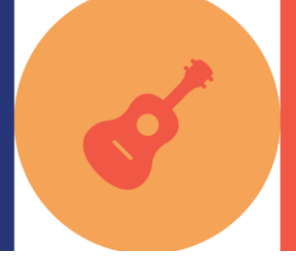

### Experiências que transformam vidas

## Mensalidades 2024

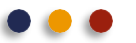

| SEGMENTOS                                   | 13 parcelas  | 12 parcelas  | Anuidade      |
|---------------------------------------------|--------------|--------------|---------------|
| EDUCAÇÃO INFANTIL                           | R\$ 1.209,00 | R\$ 1.309,75 | R\$ 15.717,00 |
| FUNDAMENTAL ANOS INICIAIS<br>(1º ao 5º ano) | R\$ 1.452,00 | R\$ 1.573,00 | R\$ 18.876,00 |
| FUNDAMENTAL ANO FINAIS<br>(6º ao 9º ano)    | R\$ 1.693,00 | R\$ 1.834,08 | R\$ 22.009,00 |
| ENSINO MÉDIO                                | R\$ 1.814,00 | R\$ 1.965,16 | R\$ 23.582,00 |

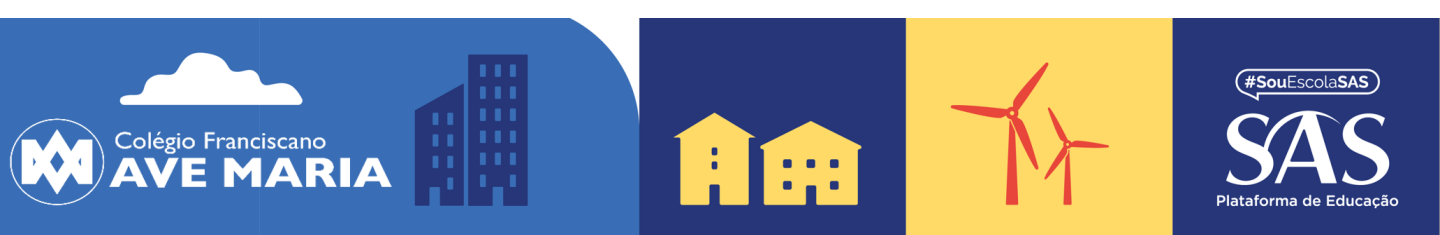

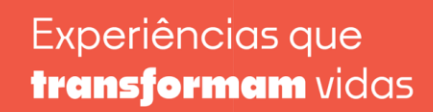

## **Fases e Planos de Pagamento**

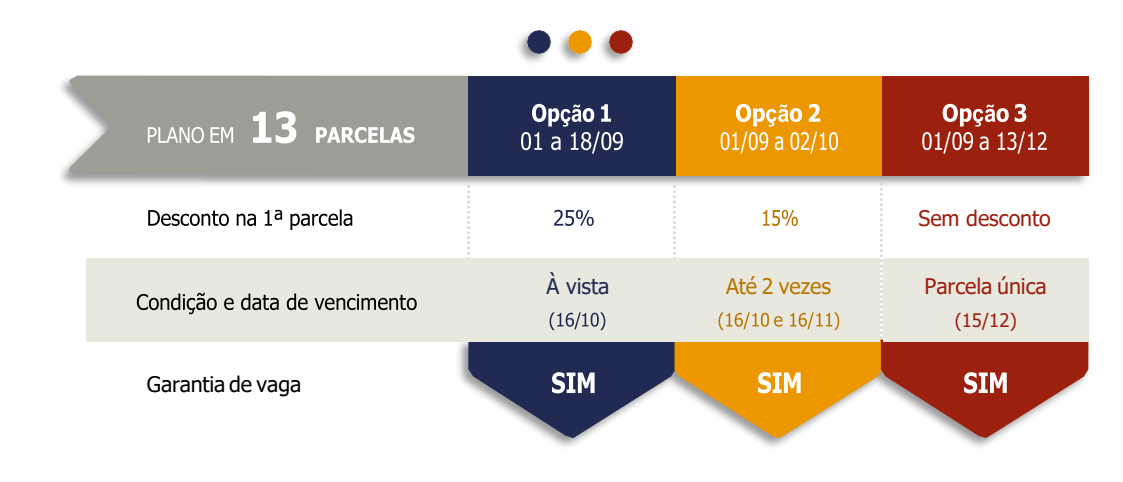

Plano em 12 parcelas: (RE)MATRÍCULAS 2024 Divisão da parcela 1/13 em 12 vezes, de janeiro a dezembro de 2024. Sem desconto.

| anuidade <b>À VISTA</b> | <b>Opção 1</b><br>01/09 a 13/12 |
|-------------------------|---------------------------------|
| Desconto na anuidade    | 15%                             |
| Vencimento              | 15/12                           |
| Garantia de vaga        | SIM                             |
|                         |                                 |

Semestralidade: valor da Anuidade dividido em duas vezes, com 10% de desconto em cada parcela, com vencimentos em 15/12/23 e 17/06/24.

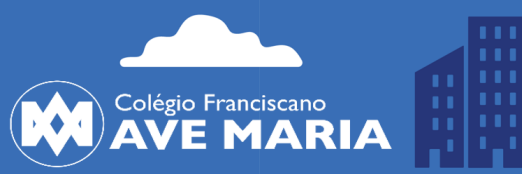

.

REMATRÍCULAS

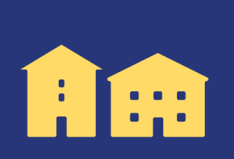

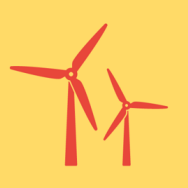

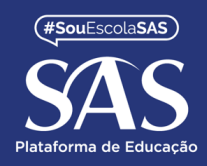

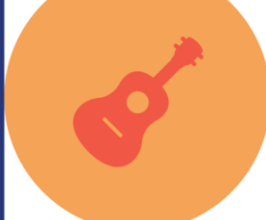

### Experiências que transformam vidas

## Material Didático 2024

| SÉRIES/SEGMENTOS                    | Valor Total                        | Forma de pagamento – 12<br>parcelas (01 a 12/2024) |
|-------------------------------------|------------------------------------|----------------------------------------------------|
| INFANTIL 3                          | R\$324,00<br>Material PLENO        | Em 12x de R\$27,00                                 |
| INFANTIL 4                          | R\$324,00<br>Material PLENO        | Em 12x de R\$27,00                                 |
| INFANTIL 5                          | R\$975,00<br>Material SAS + PLENO  | Em 12x de R\$81,25                                 |
| 1º ANO<br>ENSINO FUNDAMENTAL        | R\$1275,00<br>Material SAS + PLENO | Em 12x de R\$106,25                                |
| 2º e 3º ANOS<br>ENSINO FUNDAMENTAL  | R\$1750,00<br>Material SAS + PLENO | Em 12x de R\$145,83                                |
| 4º e 5º ANOS<br>ENSINO FUNDAMENTAL  | R\$1800,00<br>Material SAS + PLENO | Em 12x de R\$150,00                                |
| 6º ao 8º ANOS<br>ENSINO FUNDAMENTAL | R\$2480,00<br>Material SAS + PLENO | Em 12x de R\$206,66                                |
| 9º ANO<br>ENSINO FUNDAMENTAL        | R\$2580,00<br>Material SAS + PLENO | Em 12x de R\$215,00                                |
| 1ª e 2ª SÉRIES<br>ENSINO MÉDIO      | R\$2950,00<br>Material SAS + PLENO | Em 12x de R\$245,83                                |
| 3ª SÉRIE<br>ENSINO MÉDIO            | R\$2310,00<br>Material SAS + PLENO | Em 12x de R\$192,50                                |

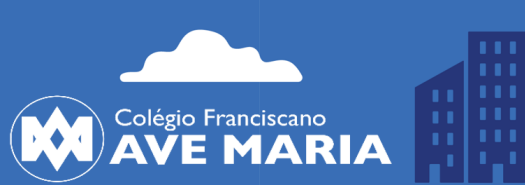

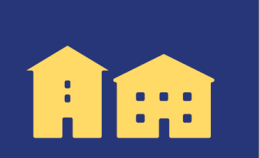

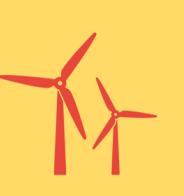

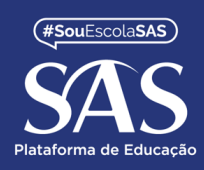

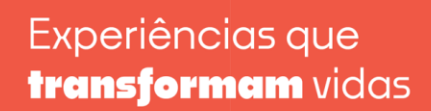

## Programa "Indicou, Matriculou – Ganhou"

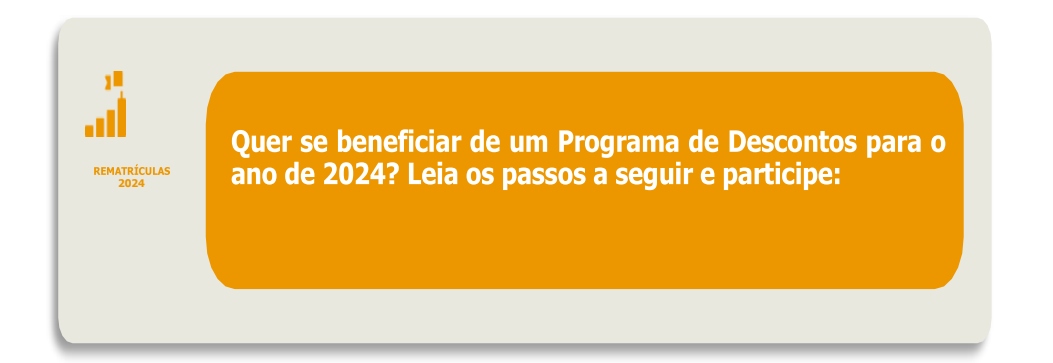

| Passos para atingir<br>o desconto              | O que fazer?                                                                                                    |  |
|------------------------------------------------|----------------------------------------------------------------------------------------------------|--|
| Passo 1 - Indique uma família                  | <b>Começo do processo</b> - Indique o Colégio para uma família que está buscando uma nova escola para seu filho. <u>Retire com o Colégio (via ClassApp) um voucher e entregue para a família indicada.</u>                                                                                                    |  |
| <b>Passo 2</b> - Visita da família<br>indicada | Seu desconto está mais próximo - após sua<br>indicação, a família deve procurar o colégio para um<br>atendimento. <u>Nossos canais de atendimento estão</u><br><u>abertos (whatsapp, site, redes sociais e telefones).</u>                                                                                                    |  |
| <b>Passo 3</b> - Efetivando a<br>Matrícula     | É hora de formalizar a indicação – no momento da matrícula da nova família indicada, <u>esta deve entregar</u> o voucher de indicação.                                                                                                    |  |
| <b>Passo 4</b> – Desconto Atribuído            | <ul> <li>Seu desconto chegou – a cada família indicada que confirmar uma nova matrícula, a família que indicou terá direito a 5% de desconto para as 12 mensalidades (01 a 12) de 2024. Este desconto é cumulativo e pode atingir maior somatória a cada matrícula efetivada por sua indicação:</li> <li>Ex: indiquei 10 (dez) famílias e 8 (oito) delas efetivaram matrícula, ganho 40% de desconto para as mensalidades de 2024.</li> </ul> |  |

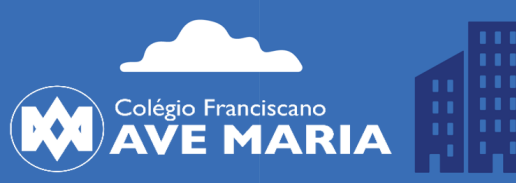

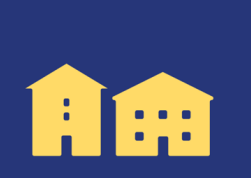

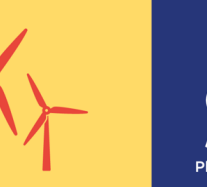

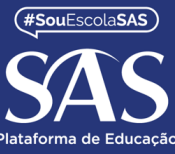

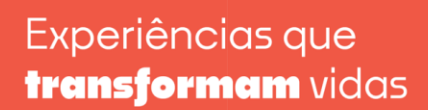

## (Re)MATRÍCULA WEB 2024

O processo de Matrícula Web 2024 estará disponível no site do colégio a partir de 01 de setembro.

Neste período, os responsáveis financeiros poderão renovar a matrícula dos seus filhos.

Este processo será realizado preferencialmente de forma virtual, utilizando recursos tecnológicos, que proporcionarão maior comodidade às famílias.

#### Acesse o site do colégio, faça o login na área do aluno (ACESSAR) e preencha os dados: ID: número do CPF do responsável financeiro

- Senha padrão: seis primeiros dígitos do CPF, sem ponto e traço.
- Desconsidere a senha padrão, caso tenha sido alterada.
- À esquerda, aparecerá o nome do aluno (clique em cima) e selecione a opção MATRÍCULA/ATUALIZAÇÃO

### Acesse o menu MATRÍCULA/ATUALIZAÇÃO

### Passo 1 - Filiação

- Revise TODOS os dados cadastrais da Filiação 1 e Filiação 2 (mãe e pai), se necessário, poderá alterar os dados durante o ano letivo com a Secretaria.
- ✤ Após revisão, clique em PROSSEGUIR.

### Passo 2 - Responsáveis

- Revise TODOS os dados cadastrais do Pedagógico e Financeiro, se necessário, alteração de dados, favor entrar em contato com a Secretaria do Colégio antes de prosseguir a matrícula.
- ✤ Após revisão, clique em PROSSEGUIR.

### Passo 3 – Aluno

- Revise TODOS os dados cadastrais do aluno, se necessário alteração, favor informar a secretaria.
- Após revisão, clique em PROSSEGUIR.

#### Passo 4 – Fichas

- Preencha e revise as Fichas.
- Após revisão, habilite a opção LI e CONCORDO com os termos e clique em PROSSEGUIR.

#### Passo 5 – Cópias

- ✤ Anexar cópia digitalizada dos documentos solicitados (se necessário).
- ◆ O arquivo deve estar em PDF ou JPEG, clique em PROSSEGUIR.

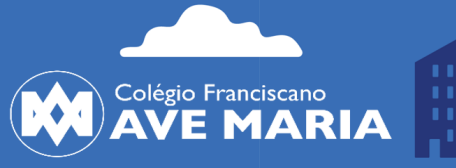

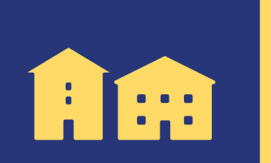

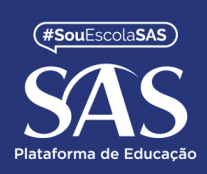

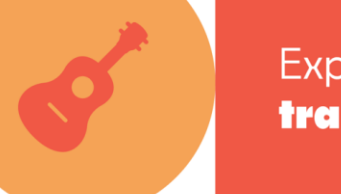

Passo 6 – Escolha dos Itinerários (pule este passo – esta ação será feita pelo Estudante do Ensino Médio presencialmente no início do ano letivo).

- Selecione uma das opções de disciplinas para o novo ensino médio.
- Se encontrar a mensagem "Escolha de Itinerários não disponível!", pode seguir para o próximo passo, caso necessário o colégio entrará em contato em outro momento.

#### Passo 7 – Contrato

Leia atentamente o Contrato de Prestação de Serviços Educacionais.
 Habilite a opção LI e CONCORDO com os termos do contrato e clique em PROSSEGUIR.

#### Passo 8 – Pagamento

- Selecione uma das opções de pagamento da Anuidade.
- Clicar em ENVIAR REQUERIMENTO.

### ATENÇÃO:

Para que a MATRÍCULA seja EFETIVADA, é obrigatório preencher todos os campos.

Anexar arquivos solicitados e CONFIRMAR ao final do processo.

O Contrato firmado será assinado eletronicamente.

Caso tenha alguma dúvida para realizar a matrícula web, entrar em contato com a secretária do colégio.

Atenciosamente, Equipe SERCONET.

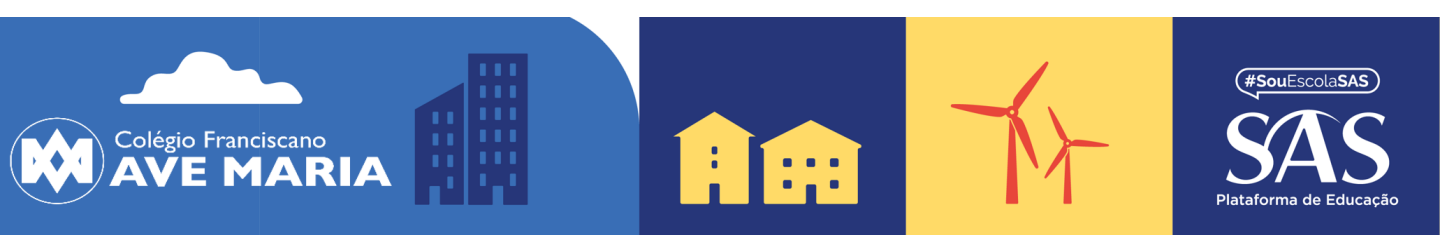